## Instrukcja Aktywacji LRT na urządzeniach LiveU

!Uwaga! Poradnik pomija tworzenie konta oraz podłączanie urządzenia Solo do stworzonego konta.

1. Zaloguj się na konto powiązane z zakupioną jednostką LiveU.

| GoSolo         | MY DEVICES ANALYTIC              | 5                                                   | 🕀 🛈 🗮<br>Artur Przybysz      |
|----------------|----------------------------------|-----------------------------------------------------|------------------------------|
| C twell        | SDI_HDMI-02605 offline           | Connections                                         | GO LIVE                      |
| SDI_HDMI-02605 | STATUS                           | LRT                                                 | GRAPHICS                     |
| ADD SOLO       | Input:<br>Current Bandwidth: N/A | Service Status: No Service<br>Zone: None Selected V | No Studio service available  |
|                | DESTINATION                      |                                                     |                              |
|                | Select New Destination           |                                                     |                              |
|                |                                  |                                                     | Version 3.0.2 Privacy Policy |

Rysunek 1 wygląd konta z jednostką niepodłączoną do internetu

- 2. Włącz swoją jednostkę oraz podłącz źródło internetu.
- 3. Naciśnij przycisk "Add LRT".

| GoSolo         | MY DEVICES ANALYTICS                     |                                                                  | ● ● ≡<br>Artur Przybysz     |
|----------------|------------------------------------------|------------------------------------------------------------------|-----------------------------|
| ° 52           | SDI_HDMI-02605                           | ection                                                           | GO LIVE                     |
| SDI_HDMI-02605 | STATUS                                   | LRT                                                              | GRAPHICS                    |
| +              | Input: 1080p60<br>Current Bandwidth: N/A | Service Status: No Service<br>Zone: None Selected • 0            | No Studio service available |
| 100 5010       |                                          | Add LRT<br>C Sola Connect at Territy available in the USA crity. |                             |
|                | DESTINATION                              | 1                                                                |                             |
|                | Select New Destination                   |                                                                  | -15                         |
|                |                                          |                                                                  | Nerson 3.0.2 Privacy Policy |

4. W panelu rejestracji należy wpisać wszystkie wymagane dane. Na dole panelu będzie miejsce na wpisanie kodu LRT. Należy zmienić plan z "monthly" na "yearly" wpisać kod w okienko oraz nacisnąć "apply".

| A C | v | R. | <br>- | IT. |
|-----|---|----|-------|-----|
| M   |   | 1  |       |     |

| Full Name*                                                                                                    |                                                                              |                                                                                    |
|----------------------------------------------------------------------------------------------------|------------------------------------------------------------------------------|------------------------------------------------------------------------------------|
|                                                                                                    | Name as it appears on y                                                      | our credit card                                                                    |
| Credit Card Number*                                                                                                    | Card Number                                                                  |                                                                                    |
| Expiry Date*                                                                                                    | MM / YY                                                                      | CVC*                                                                               |
| Address Line 1*                                                                                                    |                                                                              |                                                                                    |
| Address Line 2                                                                                                    |                                                                              |                                                                                    |
| City*                                                                                                    |                                                                              |                                                                                    |
| State*                                                                                                    |                                                                              | Zip Code*                                                                          |
| Country*                                                                                                    | None Selected 👻                                                              |                                                                                    |
|                                                                                                    | L                                                                            |                                                                                    |
| LRT Plan                                                                                                    | ·                                                                            | Cost : S                                                                           |
| <b>LRT Plan</b><br>You can try out LRT Month<br>after the first month.                                                       | ly option - your first monti                                                 | Cost : S                                                                           |
| LRT Plan<br>You can try out LRT Month<br>after the first month.<br>Monthly • Yearly                                          | ly option - your first monti                                                 | Cost : S                                                                           |
| LRT Plan<br>You can try out LRT Month<br>after the first month.<br>Monthly • Yearly                                          | ly option - your first month                                                 | Cost : \$                                                                          |
| LRT Plan<br>You can try out LRT Month<br>after the first month.<br>Monthly <ul> <li>Yearly</li> <li>Er</li> </ul>            | ly option - your first month<br>,<br>nter Promo Code or Lice                 | Cost : S<br>h is free and you will be char<br>nse Key S                            |
| LRT Plan<br>You can try out LRT Month<br>after the first month.<br>Monthly • Yearly<br>En<br>Coupon                          | ly option - your first month<br>,<br>nter Promo Code or Licen                | Cost : S<br>h is free and you will be char<br>nse Key <b>()</b>                    |
| LRT Plan<br>You can try out LRT Month<br>after the first month.<br>Monthly • Yearly<br>En<br>Coupon<br>Read Our Terms and Co | ly option - your first month<br>nter Promo Code or Licen                     | Cost : \$ h is free and you will be chargen nse Key (                              |
| LRT Plan<br>You can try out LRT Month<br>after the first month.<br>Monthly • Yearly<br>En<br>Coupon<br>Read Our Terms and Co | ly option - your first month<br>nter Promo Code or Licen<br><u>inditions</u> | Cost : <b>\$</b><br>h is free and you will be chargen<br>nse Key <b>3</b><br>Apply |

- 5. Po naciśnięciu "Apply" koszt (cost) powinien się zmienić się na "\$0" wtedy wystarczy przeczytać i zaznaczyć zgodę na regulamin i nacisnąć guzik "Proceed to pay" (!Nie ściągnie żadnych pieniędzy jako że koszt wynosi 0. Prosimy upewnić się że koszt zmienił się na 0 przed naciśnięciem przycisku!)
- 6. Po całej procedurze LRT powinno zostać aktywowane na państwa jednostce. Należy tylko pamiętać iż może to trwać kilka godzin zanim będzie można skorzystać z LRT (Jednostka musi zostać zarejestrowana na serwerze LiveU.)